Version: V686 Update: 20090922

## **Trademarks**

Some of the product names mentioned herein are used for identification purposes only and may be trademarks and/or registered trademarks of their respective owners.

## **Revision History**

| Version | Date      | Description |
|---------|-----------|-------------|
| V686    | Aug. 2009 | Release     |

#### Remark:

The below installation procedure is based on the version v686 and using Windows XP as an example, the installation procedure might slightly differ depending on the OS installed.

# **Driver Installation Procedure**

Insert the Driver CD into your CD driver prior connected to the system then follow the installation instructions in the Setup Wizard. Detail instruction as below:

 You can find the driver menu in the attached driver CD, please click the <Win9X, ME,2K, XP> in the <PCI-E 1000Mb LAN> section. The procedure might slightly differ depending on the OS version installed.

### Driver list

N (M

| pard) | Function                                             | os                              | Note                        |
|-------|------------------------------------------------------|---------------------------------|-----------------------------|
| -     | Chipset                                              | Windows                         | ZInstallation Guide         |
|       | Intel SATA AHCI                                      | Windows driver                  | Kuser manual                |
|       |                                                      | Win2K XP                        | Installation Guide          |
| VGA   |                                                      |                                 | IEGD driver                 |
|       | VGA                                                  | Win2K, XP                       | Use for CRT output only     |
|       |                                                      | <u>Vista</u>                    |                             |
|       |                                                      | Linux                           |                             |
|       | Audio                                                | Win2K, XP, 2003                 | Einstallation Guide         |
|       | Reattek HD Codec                                     | <u>Vista</u>                    |                             |
|       |                                                      | Linux                           |                             |
|       | and the second second                                | Dual Core CPU                   |                             |
|       | Windows XP update                                    | Chipset                         | 1                           |
|       | Touch Screen auto detect / install program. Use for: |                                 |                             |
|       | ELO POS Touch POS Touch-HID POS Touch+HID POS Touch+ | Windows                         | Read Me                     |
|       |                                                      | DOS                             |                             |
|       | Touch Screen                                         |                                 | v463                        |
|       | ELO Touch                                            | windows                         | Installation Guide          |
|       |                                                      | Windows\Alpha                   | v481 (alpha driver)         |
|       |                                                      | Linux                           |                             |
|       | Touch Screen                                         | DOS                             |                             |
|       | BOSTouch                                             | Windows                         | Installation Guide          |
| _     | • 1001000                                            | Linux                           |                             |
| (     | PCI-E 1000Mb LAN                                     | DOS                             |                             |
|       |                                                      | Win9X, ME, 2K, XP               | Installation Guide          |
|       | Realtek RTL8111                                      | Vista                           |                             |
|       |                                                      | Linux                           |                             |
|       | Mini PCI-E IEEE802.11b/g/n Wireless LAN              | Win2K, XP                       |                             |
|       |                                                      | <u>Vista</u>                    |                             |
|       | • <u>WS32L</u><br>• WS33N                            | WinXP 64bit                     |                             |
|       | • •••••••••                                          | Vista 64bit                     |                             |
|       |                                                      | DOS                             |                             |
|       | BIOS hash ullilly                                    | Windows                         |                             |
|       | Hardware Monitor                                     | Windows                         |                             |
|       |                                                      | DOS                             | With C language source code |
|       | Watch Dog Timer (WDT) demo tool                      | Windows<br>Drogromming guide    | With VB language source cod |
|       | Cash Drawer controller test utility                  | DOS                             | Mith C Janquage source code |
|       | (use I/O port 0x48C)                                 | Windows                         | white funguage course code  |
|       | Finger Print Module                                  | SDK for Windows and Linux       |                             |
|       | • U4500                                              | Demo and Test program (Windows) | Installation and User Guide |
|       | Magnetic Card Reader                                 |                                 |                             |
|       | S64 series                                           | Windows                         | Utility                     |
|       | Magnetic Card Reader                                 |                                 |                             |
|       |                                                      |                                 | I MATCH.                    |
|       | IDMB series                                          | windows                         | UTIIITY                     |
|       | P07303 series 20*2 VFD Customer Display              |                                 | L                           |
|       |                                                      | DOS                             | Sucor's manual M.7          |

2. Click <v686> folder.

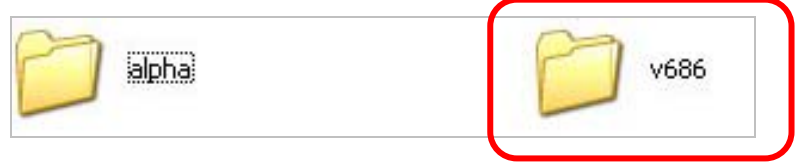

3. Click <setup.exe> to start installation.

|                         | 0 | WINME                                                                | 0        | WINXP                                                                |
|-------------------------|---|----------------------------------------------------------------------|----------|----------------------------------------------------------------------|
|                         | - | <b>_setup.dll</b><br>12.0.0.49974<br>FLEXnet (R) InstallShield (R) S | 2        | <b>datai</b><br>3,250 KB                                             |
|                         |   | <b>data1.hdr</b><br>HDR File<br>36 KB                                | -        | data2<br>136 KB                                                      |
| setup<br>Setup.exe      |   | <b>download</b><br>Text Document<br>1 KB                             | ٠        | <b>ISSetup.dll</b><br>12.0.0.58851<br>InstallShield (R) Setup Engine |
| Macrovision Corporation |   | layout<br>BIN File<br>I KB                                           |          | RELEASE<br>Text Document<br>32 KB                                    |
|                         | A | setup<br>Setup.exe<br>Macrovision Corporation                        | <b>-</b> | <b>setup</b><br>Configuration Settings<br>1 KB                       |
|                         |   | INX File<br>224 KB                                                   |          | <b>setup.isn</b><br>ISN File<br>63 KB                                |
|                         |   | <b>setup.iss</b><br>ISS File<br>1 KB                                 |          |                                                                      |

4. InstallShield Wizard is preparing the setup.

| REALTEK GbE & FE Ethernet        | PCI-E NIC Driver - InstallShield Wizard                                                                                                    |        |
|----------------------------------|----------------------------------------------------------------------------------------------------|--------|
| Please wait while the InstallShi | Id Wizard prepares the setup.                                                                                                    |        |
|                                  | REALTEK GbE & FE Ethernet PCI-E NIC Driver Setup is preparing the InstallShield Wa<br>which will guide you through the rest of the setup process. Please wait | tard,  |
|                                  | ∫₹                                                                                                    |        |
| InstallShield                    |                                                                                                    | lancel |

5. Select an options <Modify>, <Repair> or <Remove> and click <Next>.

| REALTEK GbE & FE Ethernet                   | PCI-E NIC Driver - InstallShield Wizard                                                                                                    | ×   |
|---------------------------------------------|----------------------------------------------------------------------------------------------------|-----|
| Welcome<br>Modify, repair, or remove the pr | ogram.                                                                                                    |     |
|                                             | Welcome to the REALTEK GbE % FE Ethemet PCI-E NIC Driver Setup Maintenance program. The program lets you modify the current installation. Click one of the options below. | his |
|                                             | Repair Reinstal all program features installed by the previous setup.                                                                                                    |     |
| ~                                           | Remove all installed features.                                                                                                    |     |
|                                             | 4                                                                                                    |     |
| InstallShield                               | Cancel                                                                                                    |     |

### 6. Click <Next>

| elect Features                    |                                                                                           |                                     |
|-----------------------------------|-------------------------------------------------------------------------------------------|-------------------------------------|
| Select the features setup will in | stall.                                                                                    |                                     |
|                                   | Select the features you want to install, and deselect the features y                      | ou want to uninstall.<br>escription |
|                                   | 0.00 MB of space required on the C drive<br>16793.93 MB of space available on the C drive |                                     |
| InstallShield                     | ( Eack Next >                                                                             | Cancel                              |

7. The Setup Status is running.

| ietup Status  |                                                                                  |   |
|---------------|----------------------------------------------------------------------------------|---|
|               | The InstallShield Wizard is modifying REALTEK GDE & FE Ethernet PCI-E NIC Driver |   |
|               |                                                                                  | R |
| Lundo HChiald | 9                                                                                | - |

8. Select an option in the Hardware Wizard dialog and click <Next>.

| Found New Hardware Wizard                                                                                                    |                                                                                                    |  |
|----------------------------------------------------------------------------------------------------|----------------------------------------------------------------------------------------------------|--|
|                                                                                                    | Welcome to the Found New<br>Hardware Wizard<br>Windows will search for current and updated software by<br>looking on your computer, on the hardware installation CD, or on<br>the Windows Update Web site (with your permission).<br>Read our privacy policy |  |
| Can Windows connect to Windows Update to search for<br>software?<br>Yes, this time only<br>Yes, now and every time I connect a device<br>No, not this time<br>Click Next to continue. |                                                                                                    |  |
|                                                                                                    | K Back Next Cancel                                                                                                    |  |

9. Select <Install the software automatically (Recommended)> and click <Next>

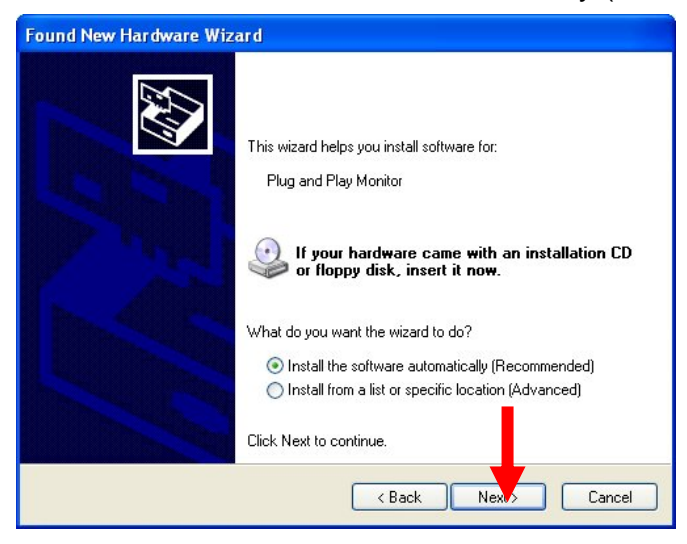

10. <Found New Hardware Wizard> is running.

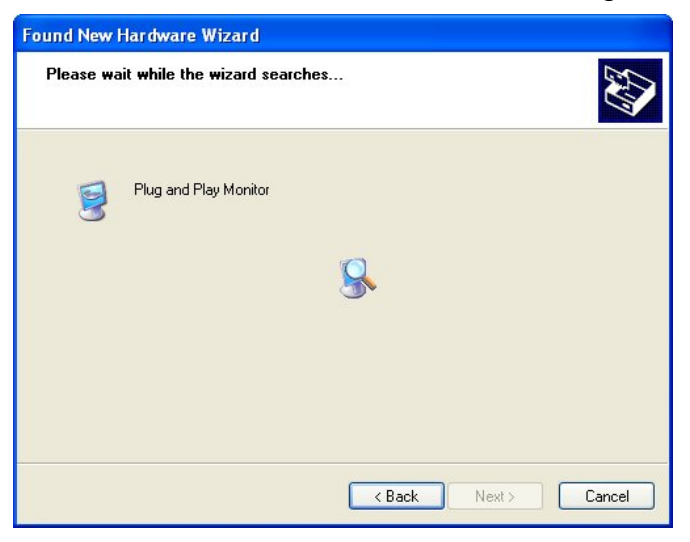

Click <Finish> to complete the <Found New Hardware Wizard>.

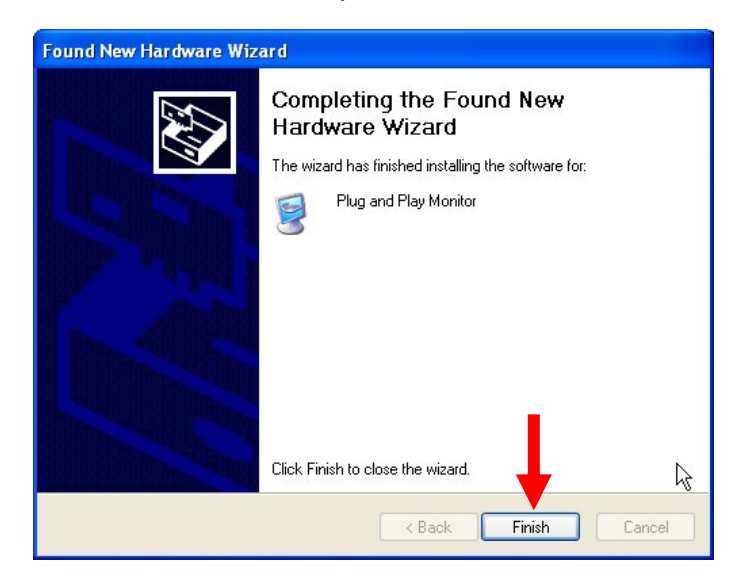

11. Click <Finish>.

| REALTEK GBE & FE Ethernet | PCI-E NIC Driver - InstallShield Wizard<br>Maintenance Complete<br>InstalShield Wizard has finished performing maintenance operations on REALTEK GBE & FE<br>Ethernet PGI-E NIC Driver. |
|---------------------------|----------------------------------------------------------------------------------------------------|
|                           |                                                                                                    |